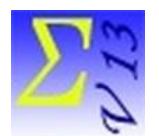

Logiciel EduStat

# *Préparation d'épreuves avec l'utilisation de banques d'items*

#### Note : à réviser

Ce document comprend des renseignements utiles pour préparer des épreuves à l'aide de banques d'items préparées par le logiciel EduStat. Des bases de données, qui sont considérées comme étant des « Banques d'items », seront utilisées pour réaliser les exercices proposées. Il s'agit des fichiers suivants :

- BanqueltemsMaths\_1.edu
- BanqueltemsMaths\_2.edu
- BanqueltemsMaths\_3.edu
- BanqueltemsMaths\_4.edu
- BanqueltemsMaths\_5.edu

Plusieurs documents sont disponibles au moment de l'utilisation du logiciel EduStat. Si on souhaite avoir des renseignements complémentaires sur la démarche à retenir pour réaliser l'un ou l'autre traitement présenté dans ce document, il est possible de consulter les textes suivants faisant partie de la documentation. Pour y accéder, choisir à partir du menu « Aide », l'option « Documentation ». Une fenêtre comprenant plusieurs options s'affiche alors. Il est possible d'ouvrir l'une des options permettant d'avoir des renseignements complémentaires en choisissant l'option de son choix. Il est aussi possible de consulter le « Guide d'utilisation ». Nous vous conseillons de prendre connaissance de certains de ceux-ci avant de réaliser les activités présentées dans ce document. Voici quelques références.

#### Guide d'utilisation

• Pages 19 et 20

#### Visionnement de diaporamas

• Banques d'items – Construire une épreuve

#### Visionnement de vidéos

• Banques d'items – Construire une épreuve

#### Consultation de procéduriers

• Banques d'items – Construire une épreuve

Consultation des brochures

• Création et utilisation d'une banque d'items

Voici la procédure permettant de préparer une épreuve à l'aide d'une ou de plusieurs banques d'items. La démarche comprend les quatre volets suivants :

- 1. Choix des banques d'items
- 2. Choix des items
- 3. Finalisation de la structure de l'épreuve
- 4. Production de l'épreuve

## Choix des banques d'items

Dans un premier temps, il est nécessaire d'identifier le dossier comprenant les banques d'items devant être utilisées pour la préparation de l'épreuve souhaitée. À partir du menu « Fichiers », nous sélecterons l'options « Mettre à jour des banques d'items »; nous retenons la sous-section « Construction d'une épreuve ». Une fenêtre s'affiche alors présentant la liste des bases de données présentes dans le fichier d'EduStat regroupant les banques d'items.

Nous utiliserons une seule banque d'items pour réaliser cet exercice.

Voici la liste des banques disponibles.

- BanqueltemsMaths\_1.edu
- BanqueltemsMaths\_2.edu
- BanqueltemsMaths\_3.edu
- BanqueltemsMaths\_4.edu
- BanqueltemsMaths\_5.edu
- temsMaths\_6.edu

On constate qu'il y a six banques d'items de mathématiques dont 5 en français et 1 en anglais. Le choix de la banque d'items à utiliser se réalise en pressant le bouton gauche de la souris. À noter que nous avons sélectionné la banque d'items suivantes : « **BanqueltemsMaths\_5.edu** ». Le contenu de la banque s'affiche alors dans la deuxième fenêtre. Il serait possible de sélectionner plusieurs banques d'items en les choisissant suivant l'ordre souhaité. À noter que l'on devrait tenir compte de la discipline des banques d'items dans son choix. Si la banque sélectionnée est multilingue, il faudra sélectionner la langue de son choix.

### Choix des items

La fenêtre principale affiche donc le contenu de chaque banque d'items sélectionnée.

| Conte  | nu des banques<br>Effacer                 |                                            | Statistiques globales En |              |                               |  |  |        |
|--------|-------------------------------------------|--------------------------------------------|--------------------------|--------------|-------------------------------|--|--|--------|
|        | ltem T                                    |                                            | ype Lang. Les domai      |              | ines Les habiletés Diff. Usag |  |  | Exclus |
| 1      | BanqueltemsMaths_5#M01                    | М                                          | French                   | CALCUL       | APPLIQUER                     |  |  |        |
| 2      | BanqueltemsMaths_5#M02                    | М                                          | French                   | CALCUL       | APPLIQUER                     |  |  |        |
| 3      | BanqueltemsMaths_5#M03                    | М                                          | French                   | ARITHMETIQUE | CONNAITRE                     |  |  |        |
| 4      | BanqueltemsMaths_5#M04                    | М                                          | French                   | ARITHMETIQUE | APPLIQUER                     |  |  |        |
| 5      | BanqueltemsMaths_5#M05                    | М                                          | French                   | ARITHMETIQUE | APPLIQUER                     |  |  |        |
| 6      | BanqueltemsMaths_5#M06                    | М                                          | French                   | ARITHMETIQUE | APPLIQUER                     |  |  |        |
| 7      | BanqueltemsMaths_5#M07                    | М                                          | French                   | ARITHMETIQUE | APPLIQUER                     |  |  |        |
| 8      | BanqueltemsMaths_5#M08                    | М                                          | French                   | ARITHMETIQUE | APPLIQUER                     |  |  |        |
| 9      | BanqueltemsMaths_5#M09                    | М                                          | French                   | METRIQUE     | APPLIQUER                     |  |  |        |
|        | Choisir tout                              | Sélection automatique Effacer la sélection |                          |              |                               |  |  |        |
| Struct | tructure de l'égreuve ou du questionnaire |                                            |                          |              |                               |  |  |        |

Pour chaque item, les renseignements suivants peuvent être fournis :

- a) Items l'identification des items
- b) Type le type d'items, c'est-à-dire à choix multiple (M) ou à réponse fournie par l'élève (C)
- c) Lang. la langue utilisée
- d) Les domaines la première composante du tableau de spécification
- e) Les habiletés la deuxième composante du tableau de spécification
- f) Si pertinent la troisième composante du tableau de spécification
- g) Diff. l'indice de difficulté de l'item
- h) Usage si requis, le moment d'utilisation de l'item
- *i) Exclus* si requis, exclusion de l'item au moment de la sélection

Il faut noter que les champs d), e) et f) portent sur l'identification fourni dans la base de données.

Il est possible de produire un rapport fournissant certaines statistiques sur les items faisant partie de la ou des banques sélectionnées. L'activation du bouton « Statistiques globales » permet la production de statistiques affichées soit à l'écran soit dans un fichier de différents formats. Voici le tableau produit à partir de la base de données active.

| Les habiletés       |                 |               |             |       |  |  |  |  |
|---------------------|-----------------|---------------|-------------|-------|--|--|--|--|
| Les domaines        | La connaissance | L'application | La synthèse | Total |  |  |  |  |
| Le calcul           | 0               | 2             | 0           | 2     |  |  |  |  |
| Les problèmes       | 0               | 0             | 2           | 2     |  |  |  |  |
| L'arithmétique      | 1               | 5             | 0           | 6     |  |  |  |  |
| La géométrie        | 1               | 3             | 1           | 5     |  |  |  |  |
| Le système métrique | 0               | 2             | 1           | 3     |  |  |  |  |
| Total               | 2               | 12            | 4           | 18    |  |  |  |  |

Nous constatons que cette banque d'items comprend 18 questions. Ces items se répartissent par rapport à cinq domaines de mathématiques et trois habiletés.

Il est aussi possible de visionner les différents items inclus dans la banque d'items. Après avoir sélectionné un item en situant le curseur sur l'un des numéros de ligne (présence d'une flèche), il est possible de retenir l'une

ou l'autre option suivante : i) voir l'item; ou ii) ajouter l'item à la future épreuve. Si on sélectionne de visualiser l'item, celui-ci s'affiche. Quant à l'option d'ajouter à l'épreuve, nous traiterons de cette possibilité ci-dessous.

Il est possible de sélectionner les items devant faire partie d'une épreuve par rapport à deux techniques :

- Une sélection manuelle
- Une sélection automatique

La **sélection manuelle** se réalise en sélectionnant chaque item voulu et en cliquant sur l'option « Ajuter l'item ». Au moment de la sélection des items, il est possible de tenir compte du rattachement des items au tableau de spécification et, si disponible, de l'indice de difficulté. Il sera possible de modifier l'ordre des items dans l'épreuve à l'étape plus tard.

Quant à la **sélection automatique**, cette fonction est accessible en pressant le bouton « Sélection automatique ». Après avoir activé ce bouton, un tableau s'affiche.

| Sélection automatique des items |           |    |           |    |             |    |       |    |
|---------------------------------|-----------|----|-----------|----|-------------|----|-------|----|
|                                 |           |    |           |    |             |    |       |    |
| Les domaines                    | CONNAITRE |    | APPLIQUER |    | SYNTHETISER |    | Total |    |
|                                 | Stats     | Nb | Stats     | Nb | Stats       | Nb | Stats | Nb |
| CALCUL                          | 0         | 0  | 2         | 0  | 0           | 0  | 2     | 0  |
| PROBLEMES                       | 0         | 0  | 0         | 0  | 2           | 0  | 2     | 0  |
| ARITHMETIQUE                    | 1         | 0  | 5         | 0  | 0           | 0  | 6     | 0  |
| GEOMETRIE                       | 1         | 0  | 3         | 0  | 1           | 0  | 5     | 0  |
| METRIQUE                        | 0         | 0  | 2         | 0  | 1           | 0  | 3     | 0  |
| Total                           | 2         | 0  | 12        | 0  | 4           | 0  | 18    | 0  |
|                                 |           |    |           |    |             |    |       |    |
| -                               |           |    |           |    |             |    |       |    |
| Exécuter                        | Effacer   |    |           |    |             |    |       |    |

Ce tableau reproduit les statistiques par rapport aux regroupements d'items (ici par rapport aux domaines de mathématiques et les habiletés concernées). Par rapport à chaque colonne, on retrouve le nombre d'items et un espace pour indiquer le nombre d'items à choisir. Au moment de l'exécution, le logiciel choisira aléatoirement le nombre d'items par cellule faisant partie du tableau. À titre d'illustration, nous choisirons cinq items répartis en fonction des choix faits dans le tableau suivant.

|     | Decementary Markey A solution |                                 |        |       |       |             |    |       |    |  |
|-----|-------------------------------|---------------------------------|--------|-------|-------|-------------|----|-------|----|--|
|     | Sélection automa              | Sélection automatique des items |        |       |       |             |    |       |    |  |
|     | Les habiletes                 |                                 |        |       |       |             |    |       |    |  |
|     | Les domaines                  | CONN                            | IAITRE | APPL  | IQUER | SYNTHETISER |    | Total |    |  |
| nte |                               | Stats                           | Nb     | Stats | Nb    | Stats       | Nb | Stats | Nb |  |
|     | CALCUL                        | 0                               | 0      | 2     | 0     | 0           | 0  | 2     | 0  |  |
|     | PROBLEMES                     | 0                               | 0      | 0     | 0     | 2           | 0  | 2     | 0  |  |
| -   | ARITHMETIQUE                  | 1                               | 1      | 5     | 1     | 0           | 0  | 6     | 2  |  |
| -   | GEOMETRIE                     | 1                               | 0      | 3     | 1     | 1           | 0  | 5     | 1  |  |
| -   | METRIQUE                      | 0                               | 0      | 2     | 1     | 1           | 1  | 3     | 2  |  |
| -   | Total                         | 2                               | 1      | 12    | 3     | 4           | 1  | 18    | 5  |  |
| -   |                               |                                 |        |       |       |             |    |       |    |  |
|     |                               |                                 |        |       |       |             |    |       |    |  |
| -   | Exécuter                      | Effacer                         |        |       |       |             |    |       |    |  |

Comme nous pouvons le constater, cette épreuve sera formée de 2 items d'arithmétique, 1 item de géométrie et de 2 items sur le système métrique.

Après avoir pressé le bouton « Exécuter », l'identification des items sélectionnés se retrouve dans le tableau suivant.

#### • Finalisation de la structure de l'épreuve

Comme on peut le constater, l'identification des items choisis de retrouve dans ce tableau.

| ICITICI                   |     |                            |
|---------------------------|-----|----------------------------|
| Q1-BanqueItemsMaths_5#M03 |     | Ouvrir une structure       |
| Q2-BanqueltemsMaths_5#M05 |     | Enregistrer la structure   |
| Q4-BanqueltemsMaths_5#M09 |     | Retirer un item            |
| Q5-BanqueltemsMaths_5#M11 |     | Choisir/Ordonner les items |
|                           |     | Effacer                    |
| <                         | > ` |                            |
|                           |     | Statistiques épreuve       |

Nous constatons que tous les items ont été choisis dans la banque d'items « BanqueItemsMaths\_5 ». Les items ont été numérotés de Q1 à Q5. Cependant, il est possible de connaître l'identification des items par rapport à la banque d'items. Il s'agit des items portant les numéros suivants : 03, 05; 14; 09; 11.

Des boutons situés à droite rendent accessibles les options suivantes :

- 1. Ouvrir une structure si une structure a été enregistrée, il est possible de l'ouvrir directement
- 2. Enregistrer la structure si on souhaite utiliser cette structure plus tard, elle peut être enregistrée
- 3. Retirer un item il est possible de retirer des items faisant partie de cette structure
- 4. Choisir/Ordonner les items on peut ordonner différemment les items ou en faire le choix
- 5. Effacer cette option permet d'effacer le contenu de la structure
- 6. Statistique épreuve on peut disposer de statistiques sur l'épreuve.

Voici le tableau présentant des statistiques sur la répartition des items faisant partie de cette épreuve.

| Statistiques de l'épreuve                         |                 |               |             |       |  |  |  |  |
|---------------------------------------------------|-----------------|---------------|-------------|-------|--|--|--|--|
| Les domaines\Les habiletes                        | La connaissance | L'application | La synthèse | Total |  |  |  |  |
| L'arithmétique                                    | 1               | 1             | 0           | 2     |  |  |  |  |
| La géométrie                                      | 0               | 1             | 0           | 1     |  |  |  |  |
| Le système métrique                               | 0               | 1             | 1           | 2     |  |  |  |  |
|                                                   |                 |               |             |       |  |  |  |  |
| Total                                             | 1               | 3             | 1           | 5     |  |  |  |  |
| n                                                 |                 |               |             |       |  |  |  |  |
| ↓ 1-2 (1-3) 2-3 Diff Les domaines Les habiletes / |                 |               |             |       |  |  |  |  |

# • Production de l'épreuve

La dernière étape de la production d'une épreuve préparée à l'aide de banques d'items permet de fournir certaines informations et de retenir les sections devant faire partie de l'épreuve. La fenêtre suivante permet d'établir ses choix.

| Épreuve ou questionnaire |                    |           |                                                       |  |  |  |
|--------------------------|--------------------|-----------|-------------------------------------------------------|--|--|--|
| Titre                    |                    |           |                                                       |  |  |  |
| Commentaires             |                    |           |                                                       |  |  |  |
| Fichier résultat         | C:\DemoCompl       | et_Fra\Ba | anquesItems\                                          |  |  |  |
| Valider                  | r les items        |           | Cahier de l'élève                                     |  |  |  |
| Créer l'i                | Créer l'instrument |           | Consignes d'administration<br>Consignes de correction |  |  |  |

Les informations suivantes peuvent être fournies :

- 1. Titre un titre peut être indiqué (il sera possible de le modifier plus tard)
- 2. Commentaires si souhaité, des commentaires peuvent être formulés
- 3. Fichier résultat il s'agit d'identifier le fichier Word qui contiendra l'épreuve
- 4. Valider des items il est possible de valider les items faisant partie de l'épreuve
- 5. Choix des sections chaque item peut comporter de l'information par rapport ces aspects
  - Cahier de l'élève ce sont le texte des items qui sera remis à l'élève
  - Consignes d'administration ce sont les consignes communiquées à l'élève pendant l'administration de l'épreuve
  - Consigne de correction ce sont les consignes destinées aux correcteurs.

Après avoir pressé le bouton « Créer l'instrument », l'épreuve est préparée et enregistrée dans un fichier de format Word (extension « RTF »).